### ПРИСВОЕНИЕ СПОРТИВНЫХ РАЗРЯДОВ

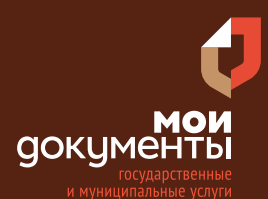

Сроки оказания услуги: 25 рабочих дней

## Введите в адресной строке браузера www.gosuslugi.ru

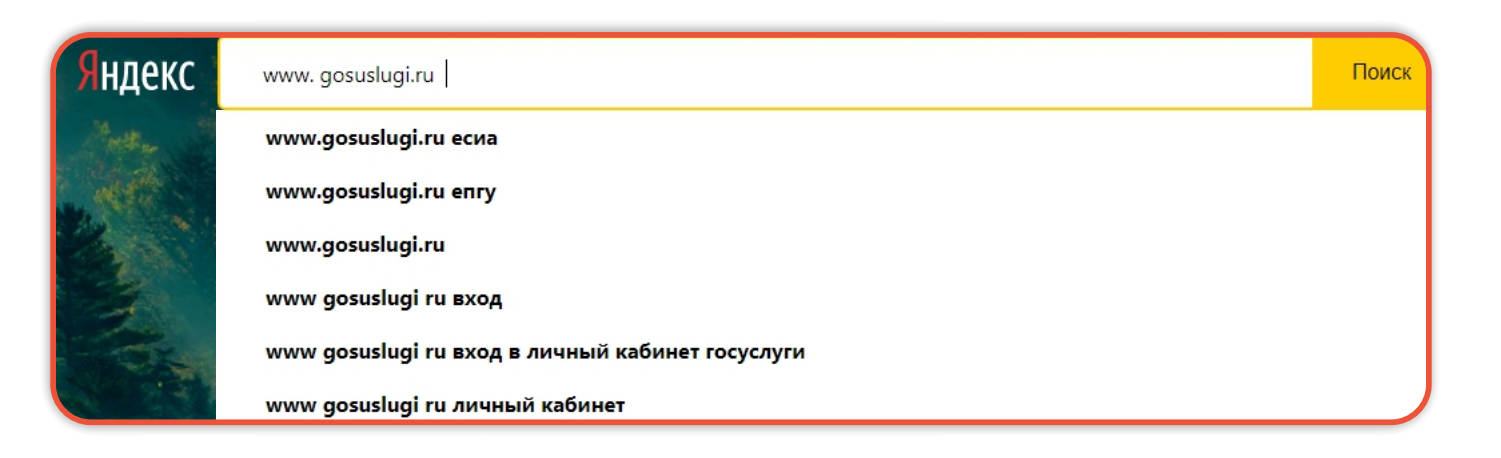

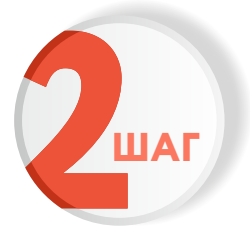

ШАГ

#### Выполните авторизацию на сайте с помощью учетной записи ЕСИА (Единая система идентификации и аутентификации)

госуслуги

| мер мобильного телефона,<br>ной почты, СНИЛС |
|----------------------------------------------|
| торый Вы придумали сами                      |
| 3. Нажмите ВОЙТ                              |
| Войти                                        |
| ектронной подписью                           |
| даётся войти?                                |
|                                              |
|                                              |

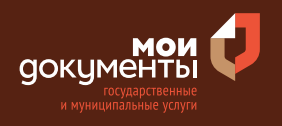

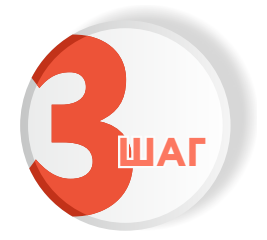

### На главной странице сайта в поисковой строке наберите «Присвоение спортивных»

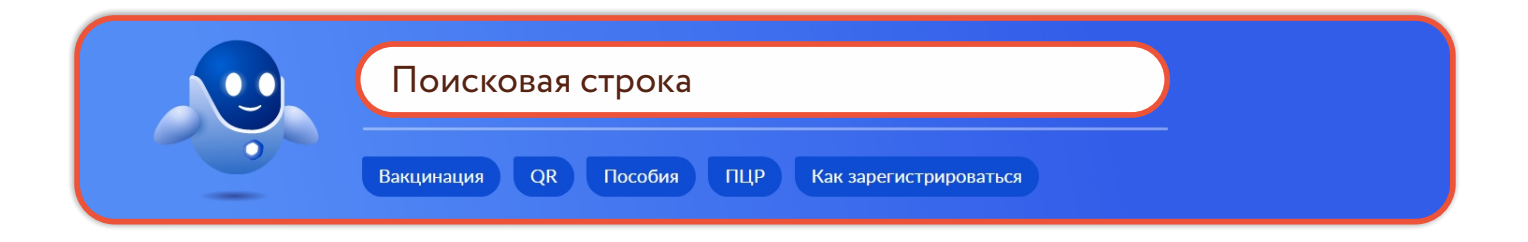

Появится строка с услугой «Присвоение спортивных разрядов». Нажмите на данную строку.

| E | Зот что я нашёл                |
|---|--------------------------------|
|   | Присвоение спортивных разрядов |

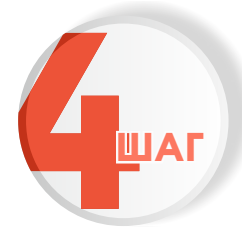

Ознакомьтесь с условиями подачи заявления и нажмите «Начать»

| Присвоен      | ие спор    | тивных        | разря,  | дов          |            |
|---------------|------------|---------------|---------|--------------|------------|
| По результа   | атам выс   | туплений      | на оф   | ициальных    | спортивных |
| соревнования  | к или      | физкультурны  | ых ме   | роприятиях   | гражданам  |
| Российской Фе | едерации п | рисваиваются  | спортин | зные разрядь | I.         |
| Результатом   | услуги     | является р    | ешение  | о присе      | воении или |
| подтверждени  | и спортивн | юго разряда в | электро | онном виде.  |            |
|               |            | Начат         | Ъ       |              |            |

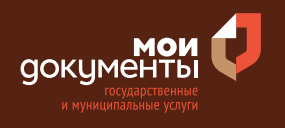

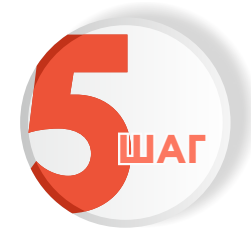

### Укажите цель обращения. Например, «Присвоение спортивного разряда»

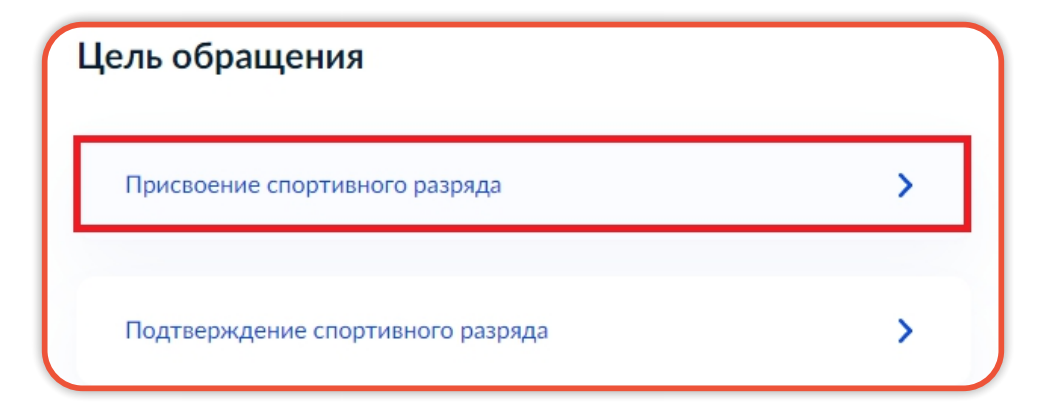

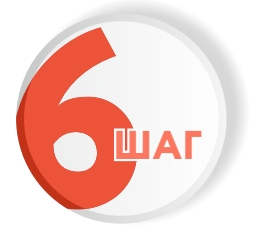

Проверьте актуальность и правильность Ваших персональных данных. Если сведения указаны корректно, то нажмите кнопку «Верно»

| Coppetrate Research | Report Street |  |  |
|---------------------|---------------|--|--|
| Дата рождения       |               |  |  |
| Паспорт граждан     | ина РФ        |  |  |
| Серия и номер       |               |  |  |
| TOTA Desservation   |               |  |  |
| Дата выдачи         |               |  |  |
| 01.04.2016          |               |  |  |
| Кем выдан           |               |  |  |
| range Kepter        |               |  |  |
| Код подразделения   |               |  |  |
| 030040              |               |  |  |
| 0.14                |               |  |  |
| Изменить            |               |  |  |

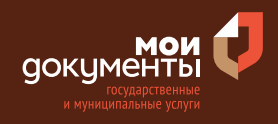

Если персональные данные указаны неправильно, то нажмите «Изменить». Затем исправьте неправильно указанные данные и нажмите «Сохранить»

| ведения о заявителе   |                                   |
|-----------------------|-----------------------------------|
|                       | Место рождения                    |
| Дата рождения         | В точности как указано в паспорте |
| Паспорт гражданина РФ | Пол Оужской 🔘 Женский             |
| Герия и номер         | Серия и номер                     |
| цата выдачи           | Выдан                             |
| ем выдан              |                                   |
| од подразделения      | В точности как указано в паспорте |
|                       | Код подразделения                 |
| 2 Изменить            | Дата выдачи                       |
|                       |                                   |
| Верно                 | Сохранить Отменить                |

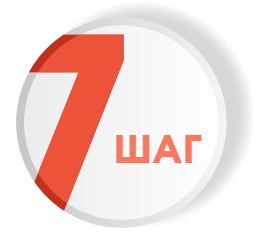

Проверьте корректность номера Вашего мобильного телефона. Если номер указан правильно, то нажмите кнопку «Верно».

| Контактный телефон представителя  |
|-----------------------------------|
| — Нашли ошибку?                   |
| Измените данные в личном кабинете |
| Контактный телефон                |
| Верно                             |

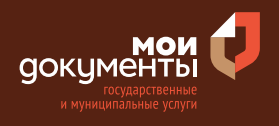

Проверьте правильность указанной электронной почты. Если адрес почты указан верно, то нажмите соответствующую кнопку

| Электронная почта                                  | представите | ля |  |
|----------------------------------------------------|-------------|----|--|
| — Нашли ошибку?<br>Измените данные в личном кабини | ете         |    |  |
| Электронная почта                                  |             |    |  |
|                                                    | Верно       |    |  |

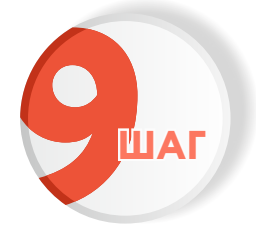

Введите адрес регистрации и нажмите «Верно»

| Адре            | -           |     |            |     |   |  |
|-----------------|-------------|-----|------------|-----|---|--|
|                 |             |     |            |     |   |  |
| <b>&gt;</b> Уто | чнить адрес |     |            |     |   |  |
|                 | Нет дома    | Нет | г квартиры |     |   |  |
|                 |             | 1   | Ber        | оно | 1 |  |

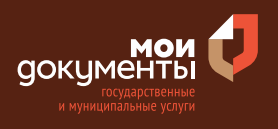

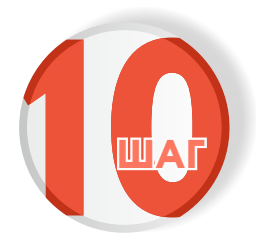

### Введите фактический адрес проживания и нажмите «Верно»

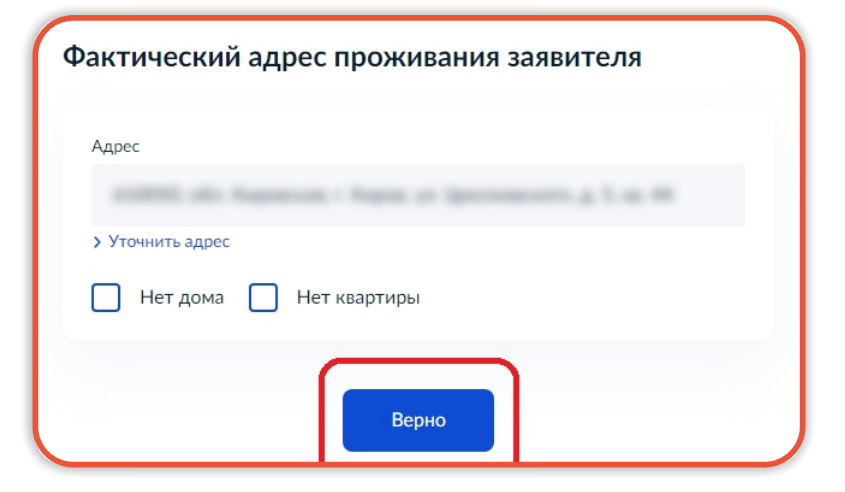

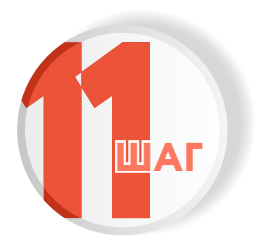

#### Напишите сведения о заявителе: полное наименование, ОГРН, ИНН. Заполнив все поля, нажмите «Далее»

| Вятская спортивная школа олимпийского резерва | 3         |
|-----------------------------------------------|-----------|
|                                               | 45 / 2000 |
| ргрн                                          |           |
|                                               |           |
| нн                                            |           |
|                                               | ×         |

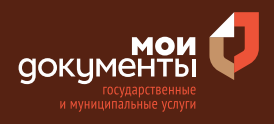

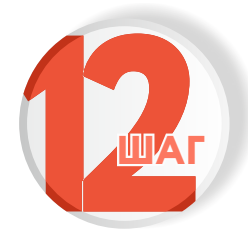

## Загрузите Документ, подтверждающий полномочия представителя на подачу заявления от имени юридического лица. Нажмите «Далее»

| зальл                    |                                                                                                    |
|--------------------------|----------------------------------------------------------------------------------------------------|
| Необу                    |                                                                                                    |
| 1. Дон<br>от иг<br>элект | умент, подтверждающий полномочия представителя действовать<br>иени заявителя, подписанный усиленной квалифицированной<br>ронной подписью заявителя или нотариуса |
| 2. Фа                    | ил с открепленной усиленной квалифицированной электронной                                                                                                    |
| подпи<br>Для з           | сью заявителя или нотариуса в формате SIG.<br>агрузки выберите файл с расширением *.PDF, *.XML, *.ZIP, *.RAR,                                                    |
| *.SIG.                   |                                                                                                    |
| Nakch                    | мально допустимый размер файда — 50 Мб                                                                                                    |
| макси                    | імально допустимый размер файла — 50 Мб.                                                                                                    |
|                          | імально допустимый размер файла — 50 Мб.<br>131477.pdf   0.1 Мб Удалить                                                                                          |
| PDF                      | імально допустимый размер файла — 50 Мб.<br>131477.pdf   0.1 Мб Удалить<br>Посмотреть                                                                            |
|                          | імально допустимый размер файла — 50 Мб.<br>131477.pdf   0.1 Мб Удалить<br>Посмотреть                                                                            |
|                          | імально допустимый размер файла — 50 Мб.<br>131477.pdf   0.1 Мб Удалить<br>Посмотреть<br>Перетащите файлы или выберите на компьютере                             |

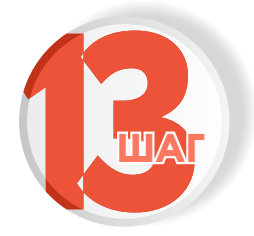

## Отметьте, к какому виду спортивной организации относится заявитель

| К какому виду спортивной организации заявитель? | относится |
|-------------------------------------------------|-----------|
| Спортивно-образовательная организация           | >         |
| Региональная спортивная федерация               | >         |
| Местная спортивная федерация                    | >         |

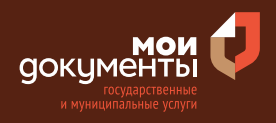

>

>

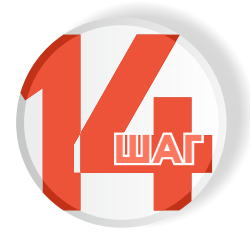

Укажите, является ли спортивная федерация структурным подразделением общероссийской спортивной федерации

К примеру, «Не является подразделением общероссийской спортивной федерации».

Если является, то выбираете соответствующий вариант.

Региональная спортивная федерация является структурным подразделением общероссийской спортивной федерации?

Является подразделением общероссийской спортивной федерации

Не является подразделением общероссийской спортивной федерации Региональная спортивная федерация является структурным подразделением общероссийской спортивной федерации?

Является подразделением общероссийской спортивной федерации

Не является подразделением общероссийской спортивной федерации

В таком случае система попросит ввести сведения о региональной спортивной организации.

>

>

| Наименов                      | ание                               |                                                       |                                             |                                  |
|-------------------------------|------------------------------------|-------------------------------------------------------|---------------------------------------------|----------------------------------|
| КИРО<br>УЧРЕХ<br>ОЛИМ         | ВСКОЕ ОБЈ<br>КДЕНИЕ «В<br>ІПИЙСКОГ | ПАСТНОЕ ГОСУДА<br>ВЯТСКАЯ СПОРТИЕ<br>О РЕЗЕРВА (КОГАУ | РСТВЕННОЕ АВТ<br>ЗНАЯ ШКОЛА<br>/ «ВятСШОР») | ОНОМНОЕ                          |
|                               |                                    |                                                       |                                             | 122 / 2000                       |
| Укажите<br>которая<br>федерац | полное на<br>является<br>ии        | именование регис<br>подразделением                    | нальной спорти<br>общероссийск              | вной федерации<br>кой спортивной |

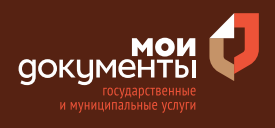

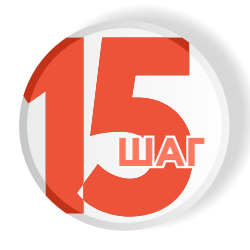

#### Укажите сведения об организации, осуществляющей подготовку спортсмена. Заполните все поля и нажмите «Далее»

| дготовку спортсмена                                                                                      |                                   |
|----------------------------------------------------------------------------------------------------|-----------------------------------|
| lаименование организации, в которой спортсмен пј<br>одготовку                                            | роходит спортивную                |
| КИРОВСКОЕ ОБЛАСТНОЕ ГОСУДАРСТВЕ<br>УЧРЕЖДЕНИЕ «ВЯТСКАЯ СПОРТИВНАЯ L<br>ОЛИМПИЙСКОГО РЕЗЕРВА (КОГАУ «ВятС | ННОЕ АВТОНОМНОЕ<br>ШКОЛА<br>ШОР») |
|                                                                                                    | 122 / 2000                        |
| дрес организации                                                                                         |                                   |
| 610047, обл. Кировская, г. Киров, ул. Ленин                                                              | градская, д. 1Б                   |
| Уточнить адрес                                                                                           |                                   |
| 🔵 Нет дома  Нет квартиры                                                                                 |                                   |
|                                                                                                    |                                   |
| - Dores                                                                                                  |                                   |

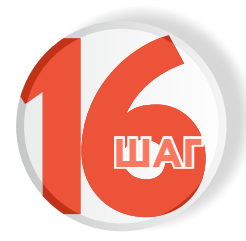

### Заполните поля «Сведения о спортсмене». Нажмите кнопку «Далее»

| Фамилия Фамилия Отчество При наличии Дата рождения         |                   |                                                                                                    |   | _ |
|------------------------------------------------------------|-------------------|----------------------------------------------------------------------------------------------------|---|---|
| Фамилия Имя Отчество При наличии Дата рождения             | ведения о спортси | мене                                                                                                    |   |   |
| Фамилия<br>Имя<br>Отчество<br>При наличии<br>Дата рождения |                   |                                                                                                    |   |   |
| Имя Отчество При наличии Дата рождения                     | Фамилия           |                                                                                                    |   |   |
| Имя Отчество При наличии Дата рождения                     | 1000              |                                                                                                    |   |   |
| Имя Отчество При наличии Дата рождения                     |                   |                                                                                                    |   |   |
| Отчество При наличии Дата рождения                         | Имя               |                                                                                                    |   |   |
| Отчество При наличии Дата рождения                         |                   |                                                                                                    |   |   |
| Отчество При наличии Дата рождения                         |                   |                                                                                                    |   |   |
| При наличии<br>Дата рождения                               | Отчество          |                                                                                                    |   |   |
| При наличии Дата рождения                                  |                   |                                                                                                    |   |   |
| Дата рождения                                              | При наличии       |                                                                                                    |   |   |
|                                                            | Дата рождения     |                                                                                                    |   |   |
|                                                            | -                 | i de la constante de la constante de la const |   |   |
|                                                            |                   |                                                                                                    |   |   |
|                                                            |                   |                                                                                                    |   |   |
|                                                            |                   |                                                                                                    | 1 |   |
| Далее                                                      |                   | Далее                                                                                                    |   |   |

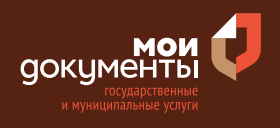

| ШАГ |
|-----|
|     |

Ответьте на вопрос, достиг ли спортсмен 14-летнего возраста. К примеру, «Спортсмен достиг 14-летнего возраста»

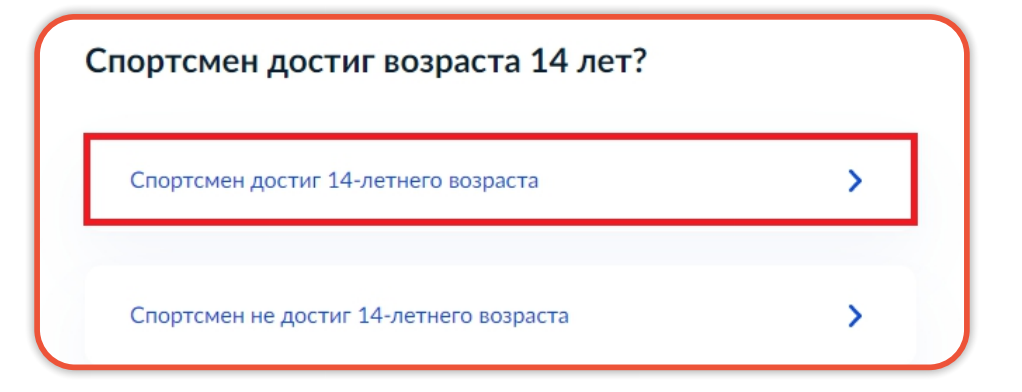

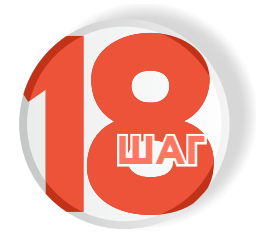

Укажите сведения по документу, удостоверяющему личность спортсмена. Заполните все необходимые поля и нажмите «Далее»

| Вид документа      |                      |   |
|--------------------|----------------------|---|
| Паспорт гражданина | Российской Федерации | Q |
| Серия              | Номер                |   |
|                    |                      |   |
| Дата выдачи        | Код подразделения    |   |
|                    |                      |   |
| Кем выдан          |                      |   |
|                    |                      |   |
|                    |                      |   |
|                    |                      |   |

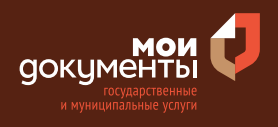

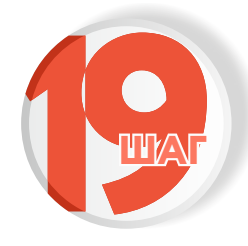

#### Отметьте, в каких соревнованиях участвовал спортсмен, ставя галочки в нужных полях (возможен выбор нескольких вариантов ответа)

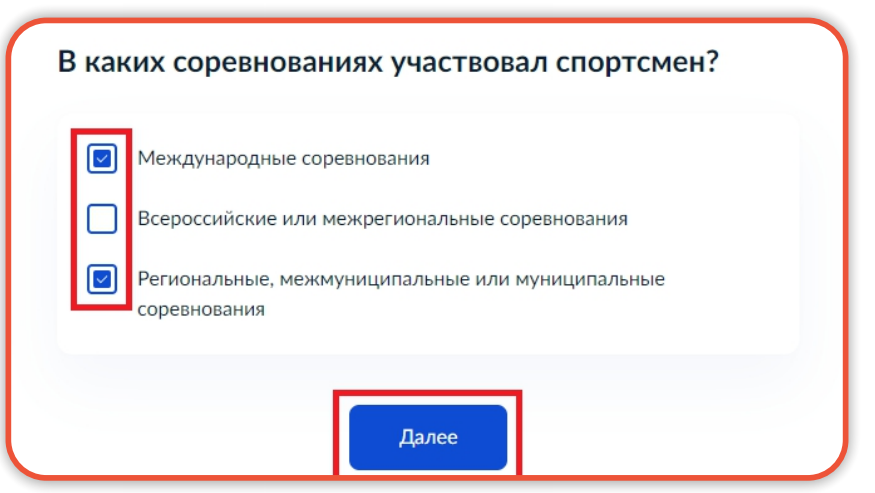

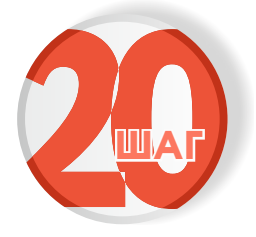

Загрузите Документ (справка, протокол), содержащий сведения о количестве стран, принявших участие в соответствующем соревновании. Нажмите «Далее»

| стран, принявших уч                        | , протокол), содержащии св<br>настие в соответствующем сор | едения о количестве<br>евновании |
|--------------------------------------------|------------------------------------------------------------|----------------------------------|
| Документ выдается (<br>Лля загрузки выбер) | организатором соревнований.<br>ите файл с расширением * PD | F * IPG * IPFG * PNG             |
| BMP, *.TIFF, *.ZIP, *.I                    | RAR.                                                       | , 5rd, 5rld, rnd,                |
| Максимально допуст                         | тимый размер файла — 50 Мб.                                |                                  |
| _                                          |                                                            |                                  |
| РDF 3464575687<br>Посмотреть               | 7.pdf   0.3 M6                                             | Удалить                          |
|                                            |                                                            |                                  |
|                                            |                                                            |                                  |
| Перета                                     | ащите файлы или выберите на ком                            | пьютере                          |
| Перета                                     | ащите файлы или выберите на ком<br>🧷 Выбрать ещё           | пьютере                          |

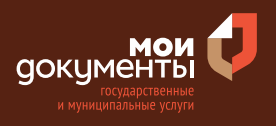

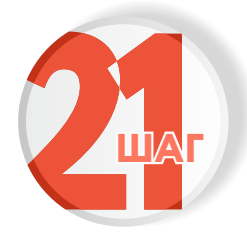

### Загрузите Справку о составе и квалификации судейской коллегии и нажмите «Далее»

| Справка              | о составе и квалификации судейской коллегии                   |
|----------------------|---------------------------------------------------------------|
| Докумен              | нт выдается организатором соревнований.                       |
| Для загр             | уузки выберите файл с расширением *.PDF, *.JPG, *.JPEG, *.PNG |
| ".ВМР, *.<br>Максим: | ПЕР, Т.ИР, Т.КАК.<br>ально допустимый размер файда — 50 Мб    |
| i antonina           |                                                               |
| _                    |                                                               |
| PDF                  | 34645756877.pdf   0.3 M6 Удалиті                              |
|                      | посмотретв                                                    |
|                      |                                                               |
|                      | Перетащите файлы или выберите на компьютере                   |
|                      | 🧭 Выбрать ещё                                                 |
|                      |                                                               |

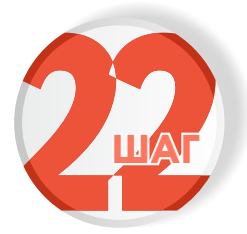

Загрузите Протокол или Выписку из протокола соревнования, отражающего выполнение норм, требований и условий их выполнения. Нажмите «Далее»

| Протоі<br>выполі                                        | кол или выписка из протокола соревнования, с<br>нение норм, требований и условий их выполнения                                                                                                    | тражающего                                               |
|---------------------------------------------------------|----------------------------------------------------------------------------------------------------|----------------------------------------------------------|
| Необхо<br>судейс<br>органи<br>Для за<br>*.ВМР,<br>Макси | одимо загрузить документ, подписанный председат<br>:кой коллегии соревнования (главным судьей)<br>ізатором соревнований.<br>агрузки выберите файл с расширением *.PDF, *.JPG, *<br>*.TIFF, *.ZIP, *.RAR.<br>мально допустимый размер файла — 50 Мб. | елем главной<br>, выданный<br><sup>:</sup> .JPEG, *.PNG, |
|                                                         |                                                                                                    |                                                          |
| PDF                                                     | 131477.pdf   0.1 Мб<br>Посмотреть                                                                                                    | Удалить                                                  |
| PDF                                                     | 131477.pdf   0.1 Мб<br>Посмотреть<br>Перетациите файлы или выберите на компьютере                                                                                                    | Удалить                                                  |

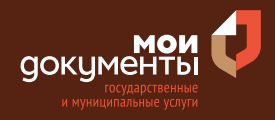

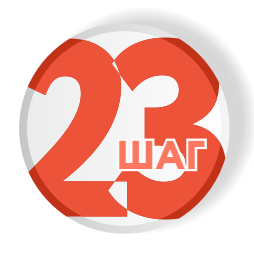

Выберите вид спорта для присвоения спортивного разряда: необходимо начать вводить название вида спорта, и система сама предложит варианты, а затем нужно выбрать подходящий вариант. Затем нажмите кнопку «Далее»

| анные о соревнованиях спортсмена |   |
|----------------------------------|---|
| Вид спорта                       |   |
| Каратэ                           | Q |

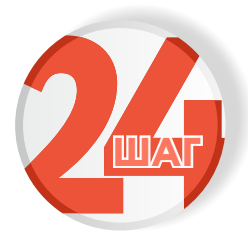

Заполните сведения о результатах спортсмена в соревнованиях и нажмите «Далее»

|                                             | портсмена                                                     |                                                                           |                                                                           |                                                           |
|---------------------------------------------|---------------------------------------------------------------|---------------------------------------------------------------------------|---------------------------------------------------------------------------|-----------------------------------------------------------|
| 1 мест                                      | р; 23 победы в                                                | поединках                                                                 |                                                                           |                                                           |
|                                             |                                                               |                                                                           |                                                                           | 30 / 4000                                                 |
| Укажите<br>категори<br>спортсме<br>количест | наименован<br>о, весовую н<br>на, полученны<br>во побед в пое | ие соревновани<br>категорию (при<br>й в ходе соревнов<br>динках, пройденн | я, дисциплину,<br>необходимости)<br>ания (например, з<br>юе спортсменом р | возрастную<br>и результат<br>занятое место<br>расстояние) |
|                                             |                                                               |                                                                           |                                                                           |                                                           |

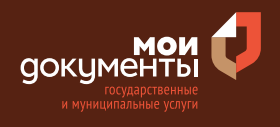

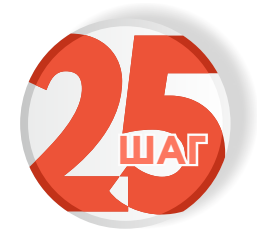

# Укажите, какой спортивный разряд требуется присвоить спортсмену. Например, «Второй спортивный разряд»

| Какой спортивный разряд требуется прис<br>спортсмену? | воить |
|-------------------------------------------------------|-------|
| Кандидат в мастера спорта                             | >     |
| Первый спортивный разряд                              | >     |
| Второй спортивный разряд                              | >     |
| Третий спортивный разряд                              | >     |

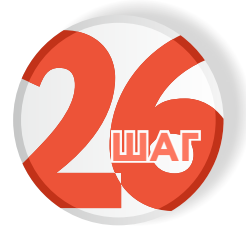

### Выберите подразделение и нажмите «Выбрать»

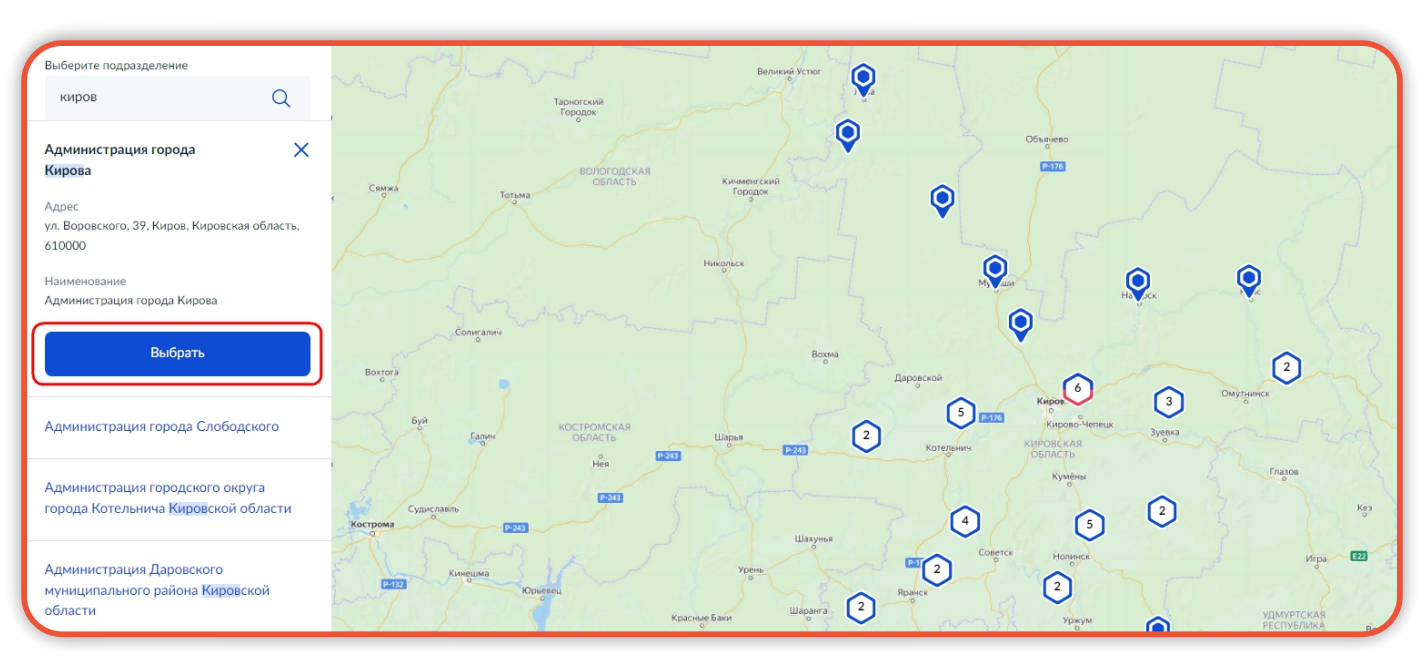

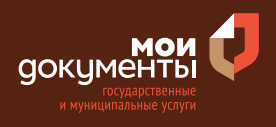

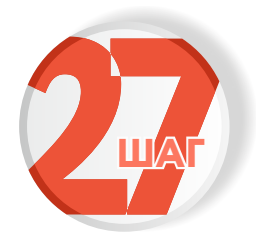

#### Выберите способ получения услуги

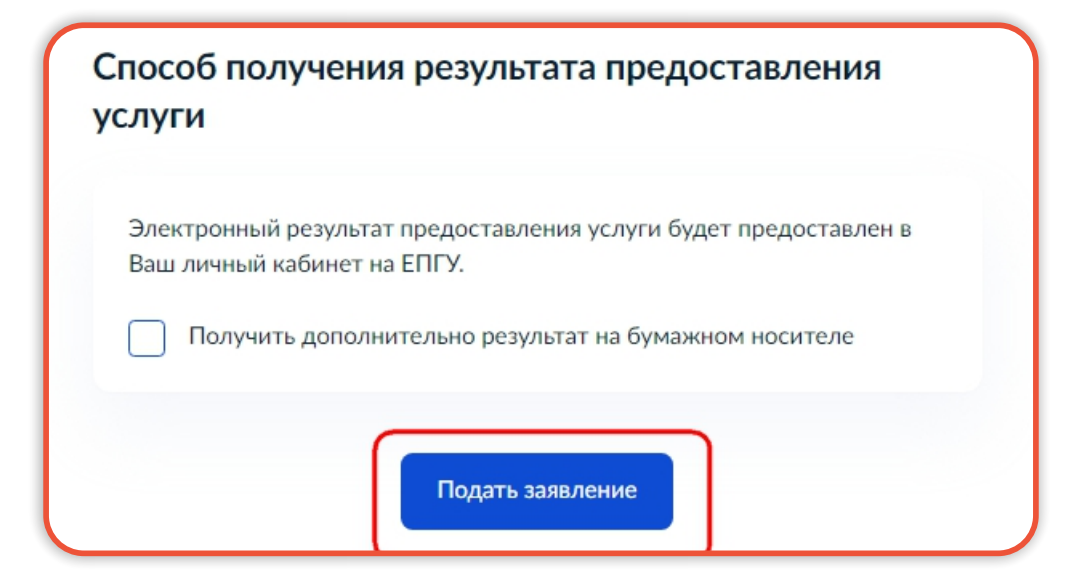

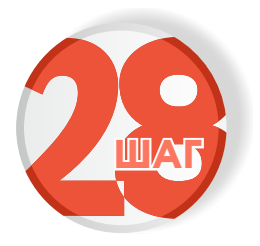

Следите за изменением статуса заявления в личном кабинете

Результатом услуги является решение о присвоении спортивного разряда в электронном виде.

| 8      |                 | × |
|--------|-----------------|---|
| Обзор  |                 |   |
| Мои за | аявления 🚺      |   |
| Докум  | енты и данные   |   |
| Госпоч | та              |   |
| Согла  | сия             |   |
| Настр  | ойки            |   |
| Войти  | как организация |   |
| Выйти  |                 |   |